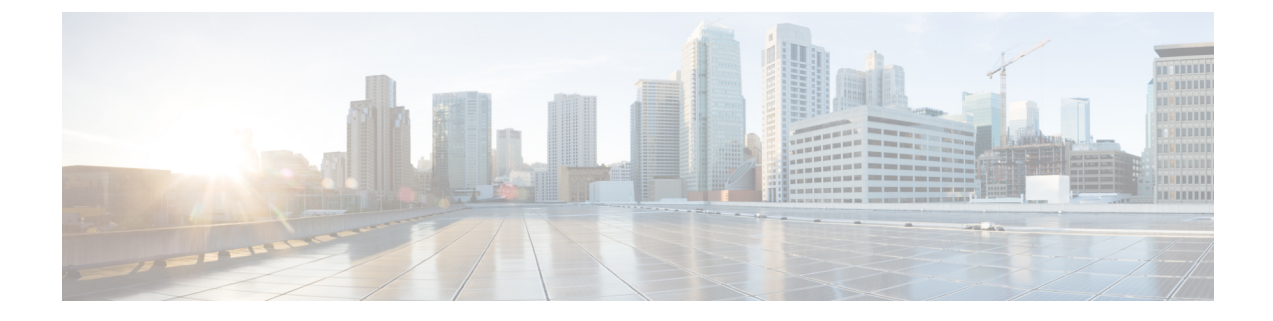

# **User and User Service Configuration**

- Add User, page 1
- Order Service for a User, page 2
- Process Order, page 17

## **Add User**

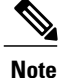

If you already used CUCC, then users are synced and ready for order processing. You can use Prime Collaboration to add additional features and services to these users.

### Procedure

- **Step 1** Choose **Deploy** > **User Provisioning**.
- **Step 2** In the User Provisioning page, click Add.
- Step 3 In the Add User window, enter the User ID, Domain, and Last name. Also, enter values for other fields if required.

To launch quick view for a particular domain or user role, while selecting the domain and user role, click the drop-down menu and hover on the quick view icon.

- Step 4 In the Save and Begin Provisioning drop-down, perform the following actions as necessary:
  - To save the details and launch the Service Provisioning page for the user, click **Save and Begin Provisioning**.
  - To save the details and add another user, click Save and Add Another.
  - To save the details and close the Add User window, click Save and Close.

- **Note** If you are removing a user who has services associated, you are notified to disassociate the services before removing the user.
  - Pseudo role allows you to provision phones without an associated user in the Call Processor.
  - While selecting roles for user, the default or Employee user role should be configured to match the typical setup of employees in your organization. If you do not configure the default or Employee user role to meet your needs, you may not see all the desired options in the employee user record.
  - The DefaultUserType rule controls which user role is set as the default. Provisioning comes with the Employee user role configured as the default user role. If you update the default user role name for a domain in Provisioning, make sure you update the DefaultUserType rule with the new default role name for that domain.
  - Changing the username does not also change the phone or line description field for the user (if a phone or line was ordered for the previous username).
  - For Cisco Unified Communications Manager, the combination of characters for First Name and Last Name cannot exceed 30 characters.
  - If a user does not have any associated services, you are prompted to confirm removal of the user.
  - When a service is disassociated from a user, the service is not deleted or disassociated on the device (processor); it is only disassociated within Provisioning.
  - When a subsequent Domain synchronization occurs, depending on the synchronization rules, the user could be created again, and the services could be associated with the user.

## **Order Service for a User**

Note

A partner can hand this section to the IT administrator who can perform moves, adds, changes, and deletes (MACDs) with this tool.

Creating orders for all services follow the same basic procedure.

A user might not have access to all services. The list of services that appear in a given user record depends on the following:

- User role assigned to the user, and the Domains and Service Areas available to the user.
- Availability of resources to support delivery within the Service Areas (for example, a Cisco Unity or Cisco Unity Connection system must be available to provide Unified Messaging).
- Provisioning system configuration.

Service dependencies:

- Line requires an existing endpoint.
- Voicemail and Email require an existing Line.

- · Unified Messaging requires Email.
- Extension Mobility Line requires Extension Mobility Access.

### Procedure

| Step 1 | Choose | Deploy > | User | Provisioning. |
|--------|--------|----------|------|---------------|
|--------|--------|----------|------|---------------|

- **Step 2** In the User Provisioning page, select a user.
- **Step 3** In the User Service Details page, click New Service.
- **Step 4** Select a Service Area from the drop down list. Rest your mouse pointer over the quick view icon for information on a Service Area in the drop-down list.
- Step 5Click Continue.All available services which you can provision are displayed, see .
- Step 6 Select the service that you want to provision and click Continue.Note If endpoints are not displayed in the list for a user, you must associate the user role of a specific user to endpoints.
- **Step 7** In the Service Provisioning page, follow the Order Entry wizard, entering the required information for the service.

When placing orders, note the following:

- The <Service Type> Information and Advanced Order Configuration panes provide specifications for the selected service.
- Users with Advanced Order or Administrator authorization role can access the Advanced Order Configuration pane. However, an order can be completed or an endpoint can be provisioned without using Advanced Order configuration.
- **Note** To clear the value of a provisioning attribute that has a numeric value in the Cisco Unified Communications Manager, you must enter zero as the value. If you do not specify any value and leave the field blank, you cannot clear the value of the provisioning attribute.
- **Step 8** Click **Continue** to create the order.
- Step 9 Click Confirm, and then click OK. You can view the order number in the Service Details page. Verify order status by reviewing the Provisioning History pane. To search for a specific order, see .
   You can use the global search option (search available in the right corner of the home page) to search Subscriber ID and Last Name, MAC address and Directory Number.
  - For Subscriber ID and Last Name search, alphanumeric characters (A-Z, a-z, 0-9), hyphens (-), underscores (\_), dots (.), at signs (@), space and apostrophe are allowed. Example, AASJKUser006, AAS\*, AA\*, \*SJKUser006, 3242#@!######################@!\*@(3), AANewRDUser00\*
  - For MAC Address search, alphanumeric characters (A-Z, a-z, 0-9), dash (-), period (.), and underscore (\_) are allowed. Example, 0024C444C3C6, 0024\*, \*24
  - For Directory Number search, alphanumeric characters, period, and underscore are not allowed. Special characters such as +, ?, (), and are allowed in the directory number. Example, \+0000057, \+0000\*, \+\*, \*0000\*, \\*57

- When you search for phones using the MAC address in the global search option, use the format xxxxxxxxxxx.
  - A minimum of three characters in the search string is recommended to enable faster retrieval of search results.

To view the provisioning attributes for an ordered service, in the Service Details page, hover over the desired service, and then click View in the Actions list.

To add user notes to an ordered service, in the Service Details page, hover over the desired service, and then click User Notes in the Actions list.

To create a template for the service you have created, click Create Template from Quick View. Enter the necessary details and click Create Template. A template will be created for the service with all its values.

If you are deploying a large number of services, you may want to combine these activities into a single activity. The batch provisioning functionality of Provisioning enables you to create a single batch that contains multiple types of orders. You can also combine multiple types of services into a single batch operation.

To configure a batch project, choose **Deploy > Batch Provisioning**.

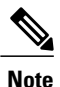

While provisioning a service, if selecting the Security Profile Provisioning Attribute results in an error, uncheck the Protected Device option for the order to complete successfully. Make sure the Cluster and Device Security Modes are configured appropriately for the Cisco Unified Communications Manager cluster. For information about the security parameters in Cisco Unified Communications Manager, see Cluster and Security Modes in the Cisco Unified Communications Manager Security Guide for your release, available here: http://www.cisco.com/en/US/products/sw/voicesw/ps556/prod\_maintenance\_guides\_list.html.

| Service                 | Description                                                                                                    |
|-------------------------|----------------------------------------------------------------------------------------------------|
| Enable Mobility Support | Enables Mobility for the selected user on the selected Call Processor. When ordering using default parameters, the following provisioning attributes are used: |
|                         | • Enable Mobility: True                                                                                                    |
|                         | Enable Mobile Voice Access: True                                                                                                    |
|                         | Max Desk Pickup Wait Time: 1000 ms                                                                                                    |
|                         | Remote Destination Limit: 4                                                                                                    |
|                         | Primary User Device                                                                                                    |
|                         | This service is available only for Cisco Unified Communications Manager 6.0.x and later.                                                                       |

#### **Table 1: Provisioning Services**

| Enable Presence                                     | Enables presence messaging updates by enabling the user's Presence Server license on a Call Processor. This option is available only for Cisco Unified Communications Manager 8.x and later. You will not be able to see this service for ordering until you associate the service to a user role.)                                                                                                    |
|-----------------------------------------------------|----------------------------------------------------------------------------------------------------|
| Enable Presence Client                              | Enables the use of Cisco Unified Personal Communicator by enabling the<br>user's Unified Personal Communicator license on a Call Processor. This is a<br>bundle of Enable Presence Client and Client User Settings.<br>Enable Presence Client is available only for Cisco Unified Communications<br>Manager 8.x and later. This service is available only when you order Enable<br>Presence.<br>You will not be able to see this service for ordering until you associate the<br>service to a user role. |
| Esterna d Matrilita Comission                       | La la deser E destino Maltilla desire en Cla line en destrucció Cardo                                                                                                    |
| Enhanced Mobility Service                           | Includes an Extension Mobility device profile, line, and voicemail for the selected user on the selected Call Processor.<br>This bundle enables you to create standard provisioning services such as Extension Mobility, line, and voicemail in a single order. You will not be able to see this service for ordering until you associate the service to a user role.                                                                                                    |
| Enhanced Mobility Service<br>with Unified Messaging | Includes an Extension Mobility device profile, line, voicemail, e-mail and<br>unified messaging for the selected user on the selected Call Processor.<br>You will not be able to see this service for ordering until you associate the<br>service to a user role.                                                                                                    |
| Client User Settings                                | Enables Unified Personal Communicator user settings on a Unified Presence<br>Processor. Client User Settings can be ordered only through bundle services<br>such as Enable Client Service or Presence Service.<br>You will not be able to see this service for ordering until you associate the<br>service to a user role.                                                                                                    |

| Enable SoftPhone Support  | • Enables use of a personal computer along with a physical endpoint (both ring at the same time), or a CTI port (a virtual phone defined on Unified Communications Manager).                                                                                                    |
|---------------------------|----------------------------------------------------------------------------------------------------|
|                           | • Not supported on Unified Communications Manager Express, or when ordering from a Call Processor based on Unified Communications Manager Express.                                                                                                    |
|                           | • Will not appear in your service list if all of your available Call Processors already support SoftPhone. A list of valid Service Areas appears for specific Call Processors that are available to you.                                                                                                    |
|                           | • When ordering, specify the server name or IP address of the user's computer in the Associated PC field.                                                                                                    |
|                           | • Although you enable this service based on Service Area, you can do so only once per Unified Communications Manager, even if more Service Areas are associated with it.                                                                                                    |
|                           | • Applies only to a Cisco SoftPhone that uses a CTI port. Cisco IP<br>Communicator does not use CTI ports to communicate with Unified<br>Communications Manager, but acts as a physical endpoint with a MAC<br>address. To order Cisco IP Communicator, you must order a physical<br>endpoint and select Cisco IP Communicator as the endpoint type.                                                                                                    |
|                           | • Required for Cisco Jabber for Desktop to function as a desktop phone on a Cisco Jabber for Desktop client.                                                                                                    |
| Enhanced Endpoint Service | Includes an endpoint, line, and voicemail. The line is automatically associated<br>with the endpoint that you ordered, and the voicemail is automatically<br>associated with the line.<br>When placing an order for Enhanced Endpoint Service on a Cisco Unified<br>Communications Manager Express, you must enter the call-forward<br>provisioning attributes. When entering an order, click Advanced Order<br>Configuration and in the Voicemail Configuration Template provisioning<br>attribute, enter the following commands: call-forward busy <voice mail<br="">port/dn&gt; call-forward noan <voice dn="" mail="" port=""> timeout <seconds><br/>For a Cisco Unity Express Service Area, enter only alphabetical characters in<br/>the Voice Mail Display Name field. If you use other types of characters, orders<br/>for the user will fail.<br/>For Cisco Unity Express Service Area, you cannot add, modify, or cancel<br/>orders when the infrastructure or user synchronization is in progress.</seconds></voice></voice> |

| Extension Mobility Access<br>or Access with Line | Enables users to log into a specific endpoint type and have their endpoint device profile applied to it. This service is available either by itself, or bundled with a line.                                                                                                    |
|--------------------------------------------------|----------------------------------------------------------------------------------------------------|
|                                                  | Extension Mobility is available for ordering only if the optional extension<br>mobility details are entered for a Call Processor when it is added to<br>Provisioning.                                                                                                    |
|                                                  | When placing an order for Extension Mobility Access in a Service Area that<br>supports SIP phones, select a phone button template only for the following<br>Cisco Unified IP Phones: 7911, 7941, 7942, 7945, 7961, 7962, 7965, 7970,<br>7971, or 7975.<br>The order will fail if Extension Mobility is not supported on the selected phone<br>button template.                                                                                                    |
|                                                  | While ordering Extension Mobility Access for iPhones, order may fail if you use the default values for the following attributes:                                                                                                    |
|                                                  | DND Option                                                                                                    |
|                                                  | DND Incoming Call Alert (Set-only Attribute)                                                                                                    |
|                                                  | MLPP Indication                                                                                                    |
|                                                  | For ordering Extension Mobility Access for iPhones, it is recommended that you create a service template with the following values for these attributes and apply the template while creating an order:                                                                                                    |
|                                                  | DND Option—Call Reject                                                                                                    |
|                                                  | DND Incoming Call Alert—Disable                                                                                                    |
|                                                  | MLPP Indication—Off                                                                                                    |
| Extension Mobility Line                          | The directory number/line ordered for a device profile on a Cisco Unified<br>Communications Manager. It can be ordered as an upgrade when the user<br>already has Extension Mobility Access.                                                                                                    |
| Cisco Jabber Service                             | Allows you to order Jabber service. Cisco Jabber service is orderable for Cisco Jabber for Tablet, Cisco Jabber for Desktop, Cisco Jabber for Android, Cisco Jabber for BlackBerry, and Cisco Jabber for iPhone. You must at least have an employee's role for user role type to view the Cisco Jabber Service in the order page.<br>If you are upgrading from Prime Collaboration 9.0 to Prime Collaboration 9.5 version, you will not be able to see this service for ordering until you associate the service to a user role |

ø

| Line                      | Line service can be provisioned for a user with or without an endpoint. No shipping, assignment, receipt, or tracking (for returns) steps are required for provisioning a new Line service.                                                                                                    |
|---------------------------|----------------------------------------------------------------------------------------------------|
|                           | The Upgrade designation next to the Line service indicates that a line is being<br>ordered for an existing endpoint.<br>For Call Processors, the display for a line cannot exceed 30 characters. Make<br>sure that the combination of characters for First Name and Last Name does<br>not exceed 30 characters. If this limit is exceeded, when you place an order,<br>the Call Processor sends an error.<br>End User Association is automatically provisioned for Line services. |
| Line on a Shared Endpoint | Order a line on a shared endpoint when users require their own separate lines<br>on the same physical endpoint. When this service is provisioned, the endpoint<br>and all lines on it are displayed in each of the user record.<br>The Shared icon appears next to the endpoint that is shared in the user record.                                                                                                    |
| Messaging Service         | Consists of an endpoint, line, voicemail, and e-mail.                                                                                                    |

| Endpoint | Order an endpoint that does not have a line or a directory number associated with it. Must not be associated with a line or a directory number.                                                                             |
|----------|----------------------------------------------------------------------------------------------------|
|          | For SIP phones, select Yes to enable Extension Mobility for the following Unified IP Phones only: 7911, 7941, 7942, 7945, 7961, 7962, 7965, 7970, 7971, 7975. Extension Mobility is not supported for any other SIP phones. |
|          | Guidelines for endpoint names:                                                                                                    |
|          | Unified Personal Communicator:                                                                                                    |
|          | <ul> <li>Must match the username. (UPC is automatically added to the<br/>endpoint name after the order is provisioned.)</li> </ul>                                                                                          |
|          | <ul> <li>Must contain uppercase letters (A-Z) or numbers (0-9). Other<br/>characters are ignored.</li> </ul>                                                                                                    |
|          | • May contain 12 additional characters after UPC.                                                                                                    |
|          | For example, if the username is john_jackson, enter JOHNJACKSON.                                                                                                    |
|          | Cisco Jabber for iPhone:                                                                                                    |
|          | <ul> <li>Must contain the prefix TCT. (If you do not enter it, Provisioning<br/>automatically adds it.)</li> </ul>                                                                                                    |
|          | • Must contain no more than 15 characters, including the prefix.                                                                                                    |
|          | • Must consist only of alphanumeric characters (A-Z, a-z, 0-9).<br>Provisioning converts lowercase letters to uppercase before pushing<br>the information to the endpoint.                                                  |
|          | • CTI port-Must contain 1 to 15 characters: alphanumeric (A-Z, a-z, 0-9), underscore (_), hyphen (-), or period (.)                                                                                                    |
|          | • IP Communicator-Must contain 1 to 15 characters: alphanumeric (A-Z, a-z, 0-9), underscore (_), hyphen (-), or period (.).                                                                                                 |
|          | Cisco Services Framework-Must contain 1 to 15 alphanumeric characters (A-Z, a-z, 0-9).                                                                                                    |
|          | <b>Note</b> Endpoint attributes are displayed based on the supported features for the selected endpoint type.                                                                                                    |

| Endpoint Service                      | Adds a new endpoint and a line.<br>While ordering Endpoint service, the maximum number of lines is dependent<br>on the phone button template for the phone type (if a phone button template<br>is available). For Cisco Unified Communications Manager Express, because<br>no phone button templates are available, the maximum number of lines is<br>defined in the product catalog for each endpoint type. |
|---------------------------------------|----------------------------------------------------------------------------------------------------|
|                                       | When placing endpoint service orders for Cisco Unified Communications<br>Manager Express, note the following: Provisioning always provisions the<br>ephone-dn with a dual-line.                                                                                                    |
|                                       | • Provisioning always provisions the ephone-dn with a dual-line                                                                                                    |
|                                       | • During user synchronization, Provisioning synchronizes all the ephone-dns with single-line, dual-line, and octo-line.                                                                                                    |
|                                       | • The endpoint should not have orphan ephone-dns (those that are not used by, or associated to, an ephone).                                                                                                    |
|                                       | <b>Note</b> Endpoint attributes are displayed based on the supported features for the selected endpoint type.                                                                                                    |
| Remote Destination Profile            | Order Remote Destination Profile for users, configure their attributes, and<br>allow selection/configuration of a Remote Destination Profile Line, which<br>supports Single Number Reach (SNR).<br>Remote Destination Profile does not support Change Owner and Replace<br>operations.                                                                                                    |
|                                       | You will not be able to see this service for ordering until you associate the service to a user role.                                                                                                    |
| Remote Destination Profile<br>Line    | Order unlimited Remote Destination Profile Lines in a single Remote<br>Destination Profile. Remote Destination Profile Line supports Auto-assign or<br>Chosen types of Lines.                                                                                                    |
|                                       | Remote Destination Profile Line can be shared among users and the same destination can be shared between Remote Destination Profile, Line, and Enable Mobility Access Line. In this scenario, all types of lines are displayed as shared lines.                                                                                                    |
|                                       | In Remote Destination Profile, you can order Voice Mail or Extension Mobility<br>as they are ordered in the Line services.<br>You can order Remote Destination Profile with any user role but not as a<br>pseudo user.                                                                                                    |
|                                       | You will not be able to see this service for ordering until you associate the service to a user role.                                                                                                    |
| Remote Destination Profile<br>Service | Enable the Remote Destination Profile service for all Service Areas to shares this Call Processor and also add a Remote Destination Profile Line.                                                                                                    |
|                                       | You can order Remote Destination Profile with any user role but not as a pseudo user.                                                                                                    |
|                                       | You will not be able to see this service for ordering until you associate the service to a user role.                                                                                                    |

| Single Number Reach<br>Service          | Configure an Enable Mobility, Remote Destination Profile, and Remote<br>Destination Profile Line.<br>For mobility to work on a desktop phone, you must do the following:                                                                                                    |  |
|-----------------------------------------|----------------------------------------------------------------------------------------------------|--|
|                                         | • Configure the Line on the phone and Remote Destination Profile to be shared.                                                                                                    |  |
|                                         | • Configure the User ID that is used for the Remote Destination as an Owner.                                                                                                    |  |
|                                         | • Create a softkey template in Cisco Unified Communications Manager<br>and assign it to a desk phone. Provisioning does not support softkey<br>customization. You must create a customized template in Cisco Unified<br>Communications Manager.                                                                                                    |  |
|                                         | You will not be able to see this service for ordering until you associate the service to a user role.                                                                                                    |  |
| Unified Messaging                       | You can create an order to add the Unified Messaging feature if you already<br>have e-mail and voicemail. The Unified Messaging feature allows the retrieval<br>of e-mail from your voicemail, and the retrieval of voicemail from your e-mail.<br>In Cisco Unity, you will be enabling the Text-to-Speech (TTS) capability. In<br>Cisco Unity Connection, you will be enabling the TTS and Internet Mail<br>Access Protocol (IMAP) capability. |  |
|                                         | The Upgrade designation next to the Unified Messaging service indicates that<br>the existing e-mail and voicemail are being upgraded to include the Unified<br>Messaging feature.                                                                                                    |  |
| Unified Messaging Service $\frac{1}{2}$ | A Unified Messaging Service order includes the line, endpoint, voicemail and<br>e-mail, and Unified Messaging services.<br>The list of services that are available to users is based on user roles and<br>Provisioning system configuration. To modify this list to include the services<br>you require, contact your Provisioning administrator.                                                                                               |  |
| User Services                           | Enables presence messaging by enabling the user's presence service settings<br>on a Call Processor.<br>To configure User Services, do the following:                                                                                                    |  |
|                                         | 1 Add the Presence Server to Provisioning and perform the Infrastructure synchronization.                                                                                                    |  |
|                                         | 2 Add the Presence Server to the Service Area that will be used for ordering.                                                                                                    |  |
|                                         | <b>Note</b> User Services is available for Cisco Unified Communications Manager 9.x.                                                                                                    |  |
|                                         | <b>Note</b> For Cisco Unified Communications Manager 10.0 and above, User Services will not be available as an orderable service. It is added by default, when you create an order for a service.                                                                                                    |  |

| Voicemail and Email<br>(bundle) | Create orders for additional Voicemail and Email services if the user already<br>has a line.<br>The Upgrade designation next to the Voicemail and Email service indicates<br>that the line service is being upgraded to include voicemail and e-mail.                                                                                                    |
|---------------------------------|----------------------------------------------------------------------------------------------------|
|                                 | When placing an order for voicemail on Cisco Unified Communications<br>Manager Express, you must enter the call-forward provisioning attributes.<br>When entering an order, click Advanced Order Configuration and in the<br>Voicemail Configuration Template provisioning attribute, enter the following<br>commands: call-call-forward busy <voice dn="" mail="" port=""> forward<br/>noan <voice dn="" mail="" port=""> timeout <seconds></seconds></voice></voice>  |
| Voicemail (individually)        | Create orders for additional Voicemail services if the user already has a line.<br>The Upgrade designation next to the voicemail service indicates that the Line<br>service is being upgraded to include voicemail.                                                                                                    |
|                                 | When placing an order for voicemail on a Cisco Unified Communications<br>Manager Express, you must enter the call-forward provisioning attributes.<br>When entering an order, click Advanced Order Configuration and in the<br>Voicemail Configuration Template provisioning attribute, enter the following<br>commands: call-forward busy <voice dn="" mail="" port="">call-forward noan<br/><voice dn="" mail="" port=""> timeout <seconds></seconds></voice></voice> |
| Email (individually)            | Create orders for additional Email services if the user already has a line and voicemail.<br>The Upgrade designation next to the Email service indicates that the Line service is being upgraded to include e-mail.                                                                                                    |

<sup>1</sup> After ordering Email or Unified Messaging Service on Cisco Unity, there is an initial delay in appending the full Domain information to the email address in the User Record Details page. After placing the order, you should run user synchronization and Domain synchronization so that the complete email address appears.

<sup>2</sup> After ordering Email or Unified Messaging Service on Cisco Unity, there is an initial delay in appending the full Domain information to the email address in the User Record Details page. After placing the order, you should run user synchronization and Domain synchronization so that the complete email address appears.

| GUI Element                  | Description                                                                                    |
|------------------------------|------------------------------------------------------------------------------------------------|
| Associated PC                | The name (DNS resolvable) or IP address of the computer to be used with the SoftPhone support. |
| Email ID                     | Enter the e-mail ID. It cannot contain spaces.                                                 |
| Display Name (Email)         | Enter the name to be used in the From field of the e-mail.                                     |
| Enable Extension<br>Mobility | Select Yes or No .                                                                             |

#### **Table 2: Order Entry Fields**

| Extension Mobility Line | Select one of the following: Auto-assigned-System automatically assigns a directory number.<br>Chosen Line-User specifies a directory number. The directory number cannot include dashes or spaces.                                                                                                    |
|-------------------------|----------------------------------------------------------------------------------------------------|
| Line Type               | Select one of the following:                                                                                                    |
|                         | Auto-assigned-System automatically assigns a directory number.                                                                                                    |
|                         | • Chosen Line-You specify a directory number. The directory number cannot include dashes or spaces.                                                                                                    |
|                         | After the line is configured, to save your settings, you must click the save icon on the right side of the page.                                                                                                    |
|                         | After you make a selection, the Advanced Order Configuration option appears<br>on the page. You can then configure the provisioning attributes for the line. You<br>can copy the provisioning attributes of a configured line on the same endpoint<br>by selecting the line from the Copy Line field and clicking <b>Done</b> . |
| Directory Number        | You can either enter a directory number directly into the field, or you can choose<br>a directory number by clicking the Chooser icon.<br>If you click the Chooser icon, a Directory Number search page appears. To use<br>the Directory Number search page, do the following:                                                  |
|                         | 1 In the Directory Number search page, choose your search criteria from the following:                                                                                                    |
|                         | • Directory Number-Enter a specific number to search for.                                                                                                    |
|                         | • Available DNs-When selected, all directory numbers that are available in the Provisioning database are displayed.                                                                                                    |
|                         | • Reserved DNs-When selected, all directory numbers that are reserved for the user for whom the order is being placed are displayed.                                                                                                    |
|                         | • DN Blocks-The directory number blocks that are configured for the Service Area on which the order is being placed are displayed.                                                                                                    |
|                         | 2 Click Find. Your search results appear                                                                                                    |
|                         | 3 Click the desired directory number.                                                                                                    |
|                         | The number is entered into the Directory Number field.                                                                                                    |

| Line Position                          | <ul> <li>During the order process, a page appears that lists the available line positions on the endpoint. Next to the line position, it indicates whether or not the line position is available.</li> <li>In the line position page, you can do the following: <ul> <li>Configure the line type-Click Not Assigned next to the line, and in the next page, configure the line type. After the line is configured, you must click the save icon on the right side of the page, to save your settings.</li> <li>Change line position-Click the up or down arrow beside the line position.</li> </ul> </li> </ul> |
|----------------------------------------|----------------------------------------------------------------------------------------------------|
|                                        | or Extension Mobility Access Lines.                                                                                                    |
| Selected Endpoint                      | Select an endpoint from the list.                                                                                                    |
| MAC Address                            | (Optional) Select a MAC address or enter one. In case of Analog endpoints, MAC address is generated based on the selected voice port.                                                                                                    |
| Endpoint Type                          | Select an endpoint type from the list.                                                                                                    |
| Protocol                               | Select the protocol. Endpoints support both SCCP and SIP, or any one. Provision with the default protocol set in the Provisioning Attribute.                                                                                                    |
| Target Endpoint                        | Select a target endpoint from the list.                                                                                                    |
| Phone Button Template                  | List of available Phone Button Templates.                                                                                                    |
| Service Template                       | List of available Service Templates.                                                                                                    |
| Analog Voice Gateway<br>Reference      | Select an analog voice gateway reference.<br>Before executing the user synchronization, the infrastructure synchronization<br>should be executed. During user synchronization, if the synced back analog<br>endpoint is associated to a voice gateway reference that does not exist in IM, then<br>the voice port instance creation and its association will be skipped. As a result,<br>the analog endpoint will not be manageable through Provisioning.                                                                                                    |
|                                        | Synchronization of analog endpoints and IM instance creation will be done only for the Call Processor versions 6.x and above. For Call Processors versions 5.x and below the analog endpoint instance creation will be skipped since the analog voice gateway support is provided only for Call Processor version 6.x and above.                                                                                                    |
|                                        | The Analog Voice Gateway Reference field is enhanced to include the description<br>of the gateway along with the alphanumeric reference number. While configuring<br>the Voice Gateway infrastructure service, if the gateway description is provided,<br>then the description will appear in the Analog Voice Gateway Reference field.                                                                                                    |
| Name                                   | Name of the Remote Destination Profile.                                                                                                    |
| Description                            | Description of the Remote Destination Profile.                                                                                                    |
| Selected Remote<br>Destination Profile | Name of the selected Remote Destination Profile.                                                                                                    |

| Service Area                    | List of available Service Areas.<br>If a Service Area has a Unity Connection configured as a Unified Messaging<br>Processor, and the Unity Connection does not have an external e-mail server,<br>Provisioning will not list this Service Area as an option when ordering Email.                                                                                                    |
|---------------------------------|----------------------------------------------------------------------------------------------------|
| Unified Messaging               | List of available e-mails for which you can enable Unified Messaging.                                                                                                    |
| Use Dummy MAC<br>Address        | Used for Tool for Auto-Registered Phones Support (TAPS) phones. If you check<br>this check box, Provisioning creates a phone with a dummy MAC address, which<br>is unique in the system.<br>After a TAPS phone is provisioned on the Cisco Unified Communications<br>Manager and updated with a real MAC address, you must run a user and Domain<br>synchronization in Provisioning. This updates the dummy MAC address in<br>Provisioning with the real MAC address.                                                         |
|                                 | After a dummy endpoint is ordered, change and cancel orders do not require a user or Domain synchronization.                                                                                                    |
| Voicemail Alias                 | Enter an alias for the voicemail.                                                                                                    |
| Voicemail Display Name          | Enter a display name for the voicemail.                                                                                                    |
| Voiceport                       | Based on the Analog Voice Gateway Reference field, the relevant Voiceport is populated. You can view the list of occupied and available ports. Only the available port will be selected for ordering.                                                                                                    |
| Advanced Order<br>Configuration | Lists the available provisioning attributes for the ordered service. This allows<br>you to set provisioning attributes when placing an order. Click the plus sign (+)<br>next to the Advanced Order Configuration option to expand this pane.<br>To unset the value of a provisioning attribute that has a numeric value in Cisco<br>Unified Communications Manager, you must enter a zero for the value. If you<br>only clear the value, the provisioning attribute is not unset in Cisco Unified<br>Communications Manager. |
|                                 | Advanced Order Configuration is available only to users who are assigned the Advanced Ordering authorization role.                                                                                                    |
| Choose a reserved endpoint      | Opens a search page that lists reserved endpoints. A reserved endpoint is booked for a specific user.                                                                                                    |

| Copy endpoint | Opens a search page that lists all the endpoints in the system that are supported<br>by the user role. Copy endpoint allows you to provision a new endpoint with the<br>same settings of an existing endpoint.                                                                               |
|---------------|----------------------------------------------------------------------------------------------------|
|               | To copy settings, in the search page, select an endpoint and click <b>OK</b> to confirm that you want the endpoint's settings copied to the new endpoint.                                                                                                    |
|               | This feature is available only to users with the Advanced Ordering role.                                                                                                    |
|               | When you have Global access, you can copy all the endpoints that are orderable<br>for the user, including managed and unmanaged endpoints, as long as the endpoint<br>belongs to the same Call Processor.                                                                                    |
|               | When you have Domain access, you can only copy managed endpoints that are<br>orderable for the user and are in the user's manageable Domains, as long as the<br>endpoint belongs to the same Call Processor.                                                                                 |
|               | Because some settings are unique to each endpoint, not all settings are copied to the new endpoint. The following settings are not copied to the new endpoint:                                                                                                    |
|               | Directory Number                                                                                                    |
|               | MAC Address                                                                                                    |
|               | Endpoint Description                                                                                                    |
|               | When an endpoint is copied, services are not copied to the new endpoint. For<br>example, if lines, voicemails or e-mails exist on the endpoint, they will not be<br>copied to the new endpoint. In addition to this, the set only attributes associated<br>with the endpoint are not copied. |
|               | Through Copy endpoint you can only copy the provisioning attributes that are set while creating an order.                                                                                                    |
|               | If the Cisco Unified Communications Manager version for the copied endpoint<br>does not support an attribute, or if the copied endpoint type does not support an<br>attribute, the attribute is cleared on the new endpoint.                                                                 |
|               | You are allowed to copy only an analog phone to another analog phone. Copying an IP phone to analog phone is not allowed.                                                                                                    |
|               | When an endpoint is copied, the provisioning attributes that are set during the add order are only copied.                                                                                                    |
|               | Once the Order is completed, in Cisco Unified Communications Manager, the<br>Overriding Common settings check box is enabled. It means that the default<br>attributes of the new endpoint have been modified.                                                                                |

| Orderable Cisco Jabber<br>Services | You can order Cisco Jabber services only if you have enabled Jabber on a Cisco Unified Communications Manager. To enable Jabber for a Cisco Unified Communications Manager, choose <b>Deploy &gt; Unified Communication Services</b> . |
|------------------------------------|----------------------------------------------------------------------------------------------------|
|                                    | Select a Jabber service from the list:                                                                                                    |
|                                    | Cisco Jabber for Tablet                                                                                                    |
|                                    | Cisco Jabber for iPhone                                                                                                    |
|                                    | Cisco Jabber for Desktop                                                                                                    |
|                                    | Cisco Jabber for Blackberry                                                                                                    |
|                                    | Cisco Jabber for Android                                                                                                    |
|                                    |                                                                                                    |

### **Process Order**

After you submit orders for users, the orders are approved and then shipped. Depending on how your Provisioning system is configured, these steps may be automatic or may require processing by users.

You can assign four possible activities to users during the order processing stage. The activities are assigned based on the rules set for the Domain.

- Approve orders—Approves orders before provisioning can occur, and can also reject orders. This user must be assigned the Approval authorization role. This is controlled by the following rules:
  - IsAuthorizationRequiredForAddOrder
  - IsAuthorizationRequiredForChangeOrder
  - IsAuthorizationRequiredForCancelOrder
- Assignment—Assigns MAC address to an endpoint. This user must be assigned the Assignment role. This is controlled by the rule PhoneAssignmentDoneBy.
- Shipping—Ships the order. This user must be assigned the Shipping authorization role. This is controlled by the rule PhoneShippingDoneBy.
- Receiving—Done by the user who has the Receiver user role. Indicates that an ordered endpoint has been received. This is controlled by the rule PhoneReceiptDoneBy.

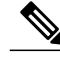

Note

An administrator can configure how these activities are assigned.